# **IX BOX OFFICE**

**All-In-One High Definition Media Player** 

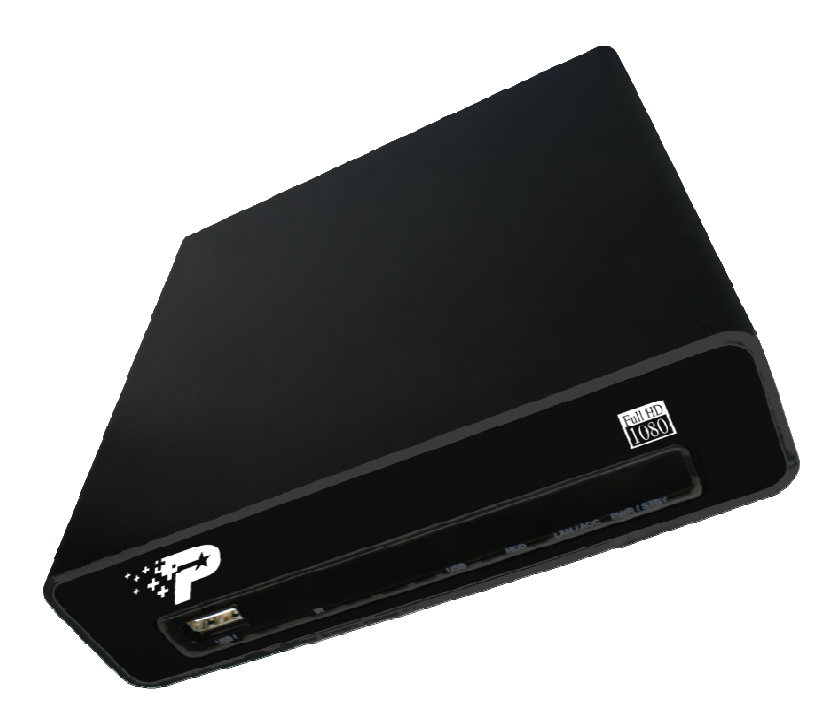

| B o x | Office | Media | Player | Instrukc | ja obsługi |
|-------|--------|-------|--------|----------|------------|
|       |        |       |        |          | ,          |

# Spis treści

| 1. Informacja o produkcie                                                       | 3  |
|---------------------------------------------------------------------------------|----|
| 1.1 specyfikacja                                                                | 3  |
| 1.2 zawartość opakowania                                                        | 5  |
| 2. Skrócona instrukcja instalacji                                               | 6  |
| 2.1 Panele przód/tył                                                            | 6  |
| 2.2 Instalacja HDD                                                              | 7  |
| 3. Używanie Box Office                                                          |    |
| 3.1 Zdalne sterowanie                                                           | 10 |
| 3.2 Zaczynamy                                                                   | 11 |
| 3.2.1 Podłączenie Box Office do TV                                              | 11 |
| 3.2.2 Rozpoczynaniue pracy z Box Office                                         | 11 |
| 3.2.3 Setup                                                                     | 12 |
| 3.2.3.1 Audio                                                                   | 13 |
| 3.2.3.2 Video                                                                   | 14 |
| 3.2.3.3 Sieć                                                                    | 15 |
| 3.2.3.4 System                                                                  | 16 |
| 3.2.4 Przeglądanie i odtwarzanie                                                | 18 |
| 4. Oprogramowanie transkodujące                                                 | 26 |
| 4.1 Instalacja i uruchomienie Transcode Server                                  | 26 |
| 4.2 Dodawanie współdzielonych folderów na PC                                    | 27 |
| 4.3 Połaczenie z udostępnionymi folderami i zarządzanie ściąganiem z BitTorrent |    |
| 4.3.1 Ustawienie Box Office                                                     |    |
| 4.3.2 Połaczenie z spółdzielonym folderem                                       | 29 |
| 4.3.3 Połaczenie z BT Download Management                                       | 29 |
| 4.3.4 Zarządzanie kontem                                                        |    |

# 1. Informacja o produkcie

# 1.1 Specyfikacja

■ Sprzęt

|                        | Video Output          | RCA Composite Out | x 1                     |
|------------------------|-----------------------|-------------------|-------------------------|
|                        |                       | HDMI 1.3 Out      | x 1                     |
| Exterior<br>Interfaces |                       | RCA Audio Out L/R | x 1                     |
|                        | Audio Output          | SPDIF(Optical)    | x 1                     |
|                        | File transfer port    | USB 2.0 Host port | 2 Ports (USB 1 / USB 2) |
|                        | Data transfer with PC | USB 2.0 mini port | x 1                     |
|                        | Ernet                 | 10/100Mbps RJ-45  | x 1                     |

■ Adapter sieciowy: (Opcjonalny – do kupienia osobno)

| Patriot USB 802.11g Wi-Fi adapter – PWA20G | Optional |  |
|--------------------------------------------|----------|--|

Uwaga: Dla uzyskania najlepszych efektów zaleca się stosowanie Patriot USB 802.11g Wi-Fi adapter (Part# PWA20G)

■ Specyfikacja oprogramowania

|             |                           | MPEG-1                                                                     | MPG/MPEG/DAT obsługuje do 1080p          |  |
|-------------|---------------------------|----------------------------------------------------------------------------|------------------------------------------|--|
|             |                           | MPEG-2                                                                     | MPG/MPEG/VOB/ISO/IFO/TS/TP/M2TS do 1080p |  |
|             |                           | MPEG-4                                                                     | MP4/AVI/MOV obsługuje do 1080p           |  |
|             | Video Decedina            | DivX 3/4/5/6/7, Xvid                                                       | AVI/MKV/ obsługuje do 1080p              |  |
|             | (Movie)                   | H.264, AVC                                                                 | TS/AVI/MKV/MOV/M2TS obsługuje do 1080p   |  |
|             | (INIOVIE)                 | WMV 9                                                                      | WMV obsługuje do 1080p                   |  |
|             |                           | FLV                                                                        | FLV obsługuje do 1080p                   |  |
| Multi-Media |                           | ISO                                                                        | ISO image                                |  |
| Obsiuguje   |                           | Real Video 8/9/10                                                          | RM/RMVB obsługuje do 720p                |  |
|             | Audio Decoding<br>(Movie) | Dolby <sup>TM</sup> Digital AC3, DTS (Not Pass Through)                    |                                          |  |
|             |                           | MPEG-I Layer 1/2/3, MPEG-II Layer 1/2, Real Audio, AAC, WMA, LPCM          |                                          |  |
|             |                           | HDMI RAW/SPDIF RAW output to Amplifier for decoding 5.1/7.1 audio channels |                                          |  |
|             | Audio Decoding            | WMA MD2 Deel Arelie (DA) WAY OCC AAC ELAC                                  |                                          |  |
|             | (Music)                   | WMA, MP3, Keal Audio (KA), WAV, UGG, AAC, FLAC                             |                                          |  |
|             | Picture Format            | JPEG, BMP, PNG                                                             |                                          |  |

Uwaga: sprzęt i oprogramowanie ulega rozwojowi i specyfikacja może ulec zmianie.

# 1.2 Zawartość pakietu.

- Box Office High Definition Media Player x 1
- Pilot zdalnego sterowania x 1
- Baterie AAA x 2
- $\blacksquare \quad \text{Zasilacz} (12\text{V}, 2\text{A}) \ge 1$
- Kabel HDMI x 1
- USB Cable x 1
- Quick Start Guide x 1
- $\bullet \quad \text{CD Disc x 1}$

# 2. Łatwa instalacja

2.1 Panel przód/tył

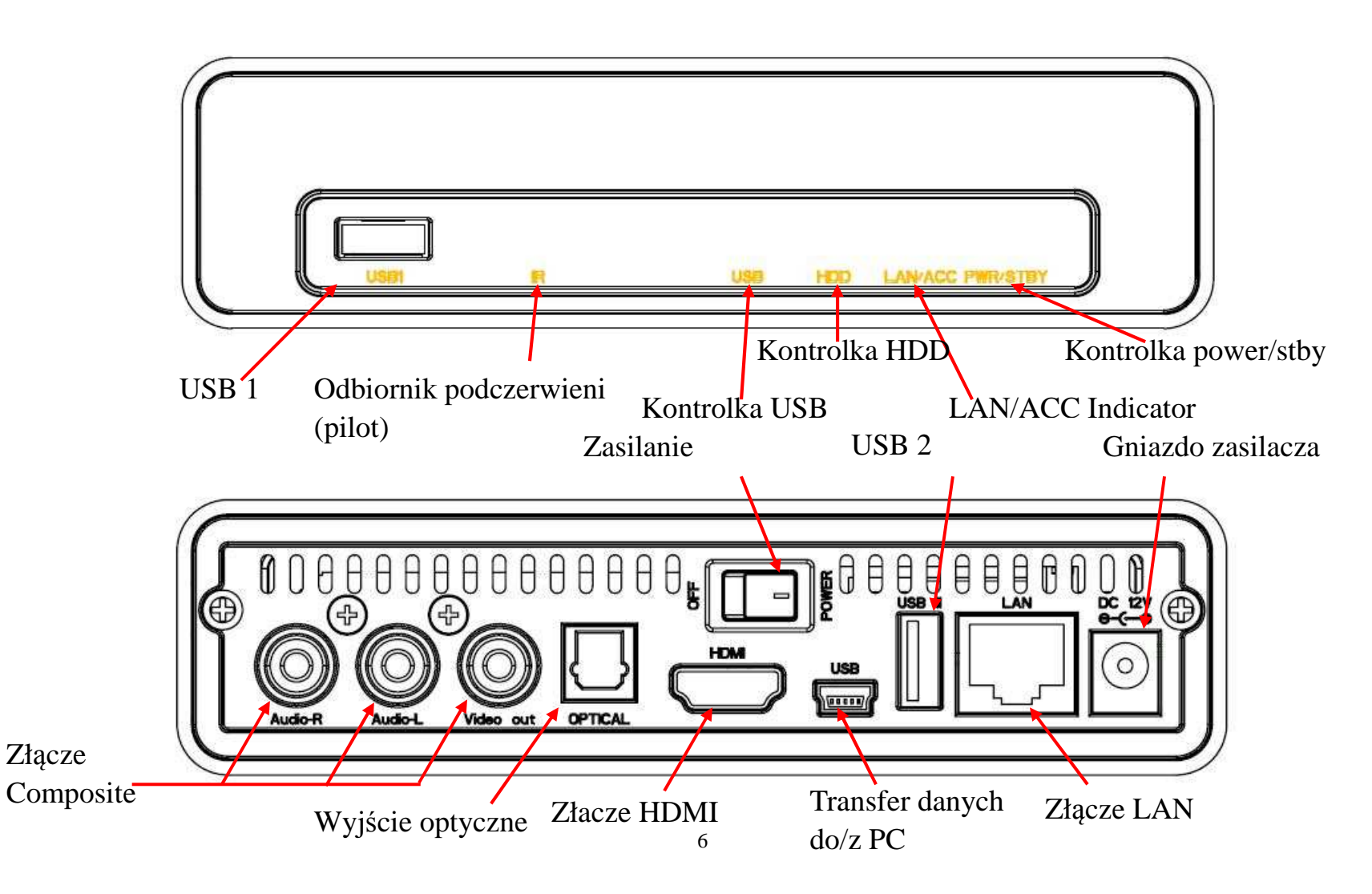

# 2.2 Instalacja HDD

Uwaga: Instalacja wewnętrznego dysku twardego 2.5" jest opcjonalna. Box Office może odtwarzać pliki z urządzeń pamięci masowej podłączonych przez port lub przez wbudowany interfejs 10/100 LAN lub opcjonalny adapter Patriot USB 802.11g Wi-Fi.

Krok 1: Odkręć zaznaczone poniżej śruby na tylnym panelu.

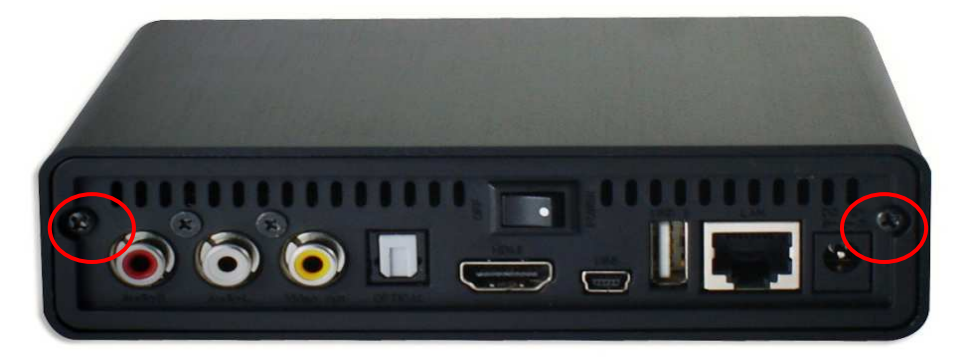

Krok 2: Podłącz 2.5" SATA HDD lub SSD do złącza SATA.

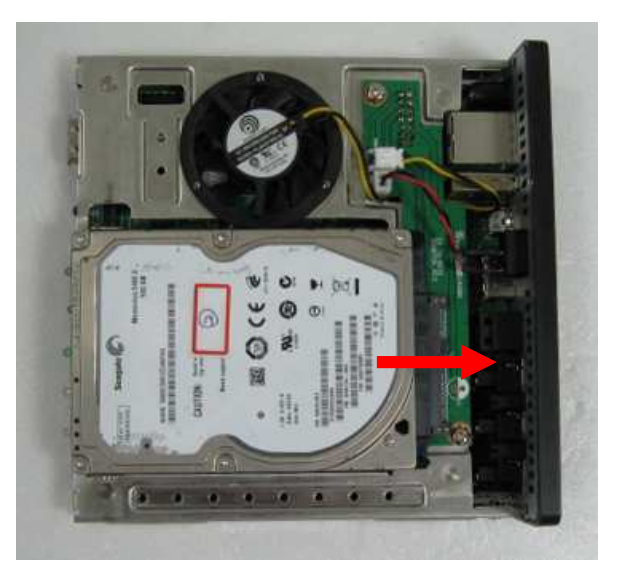

Krok 3: Przymocuj dysk do szyny wkręcając śruby mocujące po obu stronach dysku.

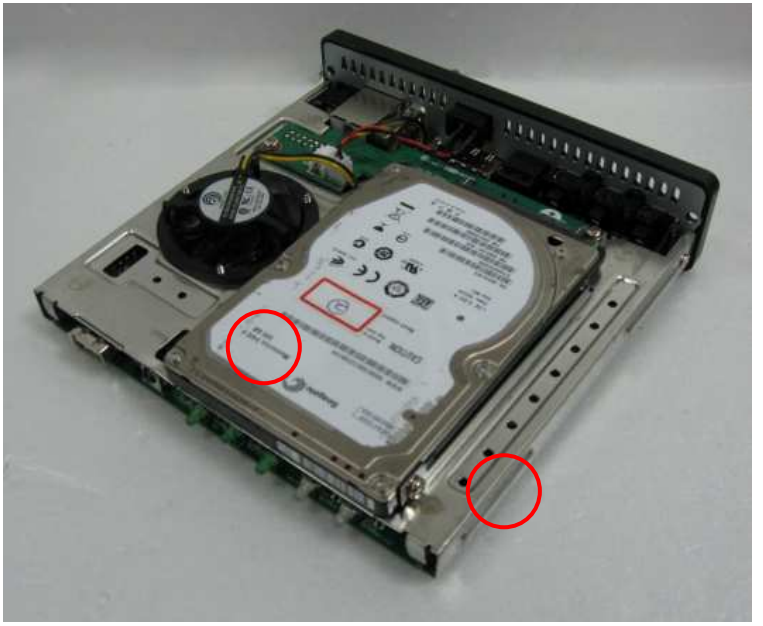

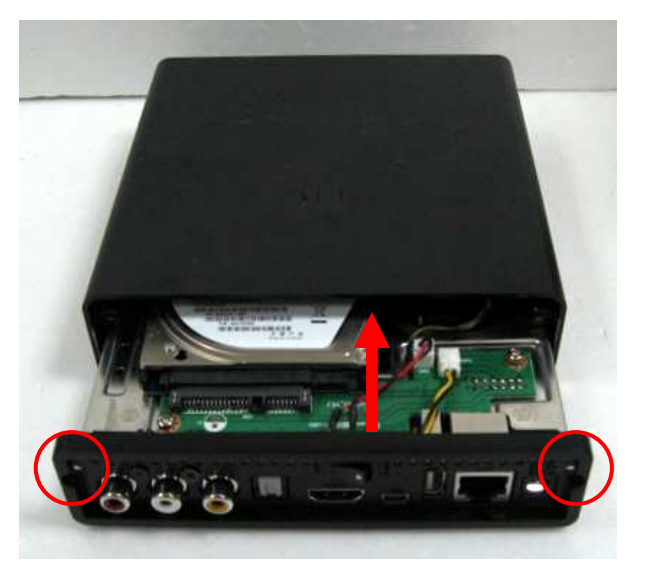

# 3. Używanie Box Office

# 3.1 Zdalne sterowanie

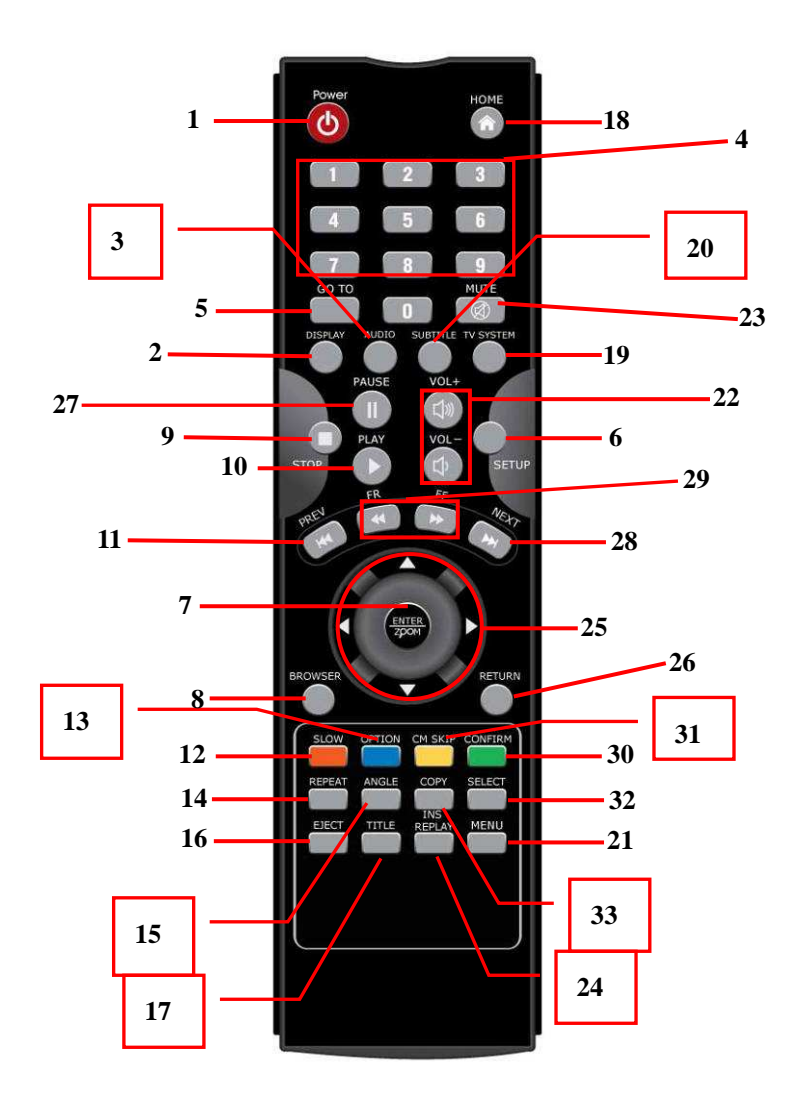

| 1. POWER          | 16. EJECT      | 31. CM SKIP |
|-------------------|----------------|-------------|
| 2. Display        | 17. TITLE      | 32. SELECT  |
| 3. Audio          | 18. HOME       | 33. COPY    |
| 4. Number Buttons | 19. TV SYSTEM  |             |
| 5. GOTO           | 20. SUBTITLE   |             |
| 6. Setup          | 21. MENU       |             |
| 7. Enter/ZOOM     | 22. VOL + / -  |             |
| 8. Browser        | 23. MUTE       |             |
| 9. STOP           | 24. REPLAY     |             |
| 10. PLAY          | 25. Navigation |             |
| 11. PREV          | 26. RETURN     |             |
| 12. SLOW          | 27. PAUSE      |             |
| 13. Option        | 28. NEXT       |             |
| 14. REPEAT        | 29. FR/FF      |             |
| 15. ANGLE         | 30. CONFIRM    |             |

#### 3.2 Zaczynamy

Załaduj do pilota załączone baterie AAA.

# 3.2.1 Podłączanie Box Office do TV

Podłącz kabel HDMI lub przewód composite z Box Office do TV.

- Kiedy korzystasz z kabla HDMI, Box Office automatycznie dostosuje najwyższą dostępną rozdzielczość dla twojego TV.
- Używając kabla composite (CVBS) twój TV musi obsługiwać standard PAL lub NSTC.

# 3.2.2 Uruchamianie Box Office

Kiedy uruchamiasz Box Office po raz pierwszy, zainstalowany dysk będzie sformatowany.

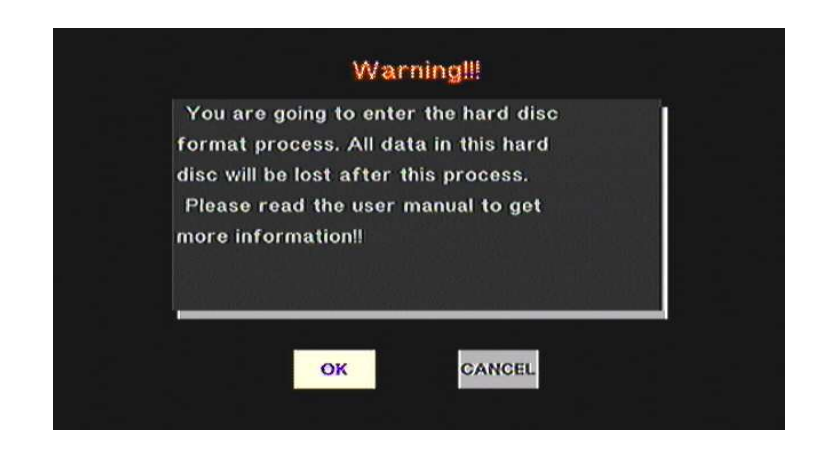

# 3.2.3 Ustawienia (setup)

Na głównym ekranie zobaczysz ikonę Setup, gdzie ustawisz parametry Audio, Video, Network, System, and Misc. Wprowadź ustawienia podświetlając wybór I potwierdzając klawiszem "ENTER" (Klawisz 7).

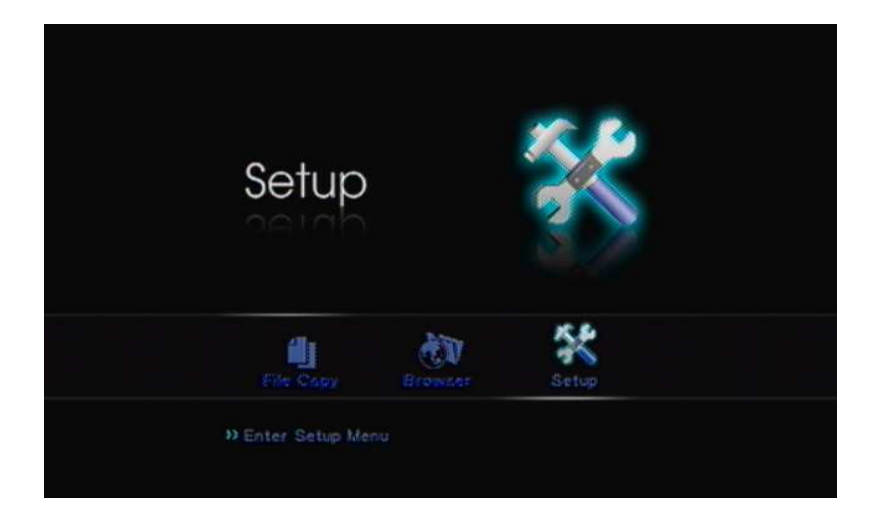

| 5     |                |      |           |
|-------|----------------|------|-----------|
| Audio | Video Network  | MISC |           |
| C     | Night Mode     |      | Off       |
|       | Digital Output |      | HDMI LPCM |
|       |                |      |           |
|       |                |      |           |
|       |                |      |           |
|       |                |      |           |

#### 3.2.3.1 Audio

Są 4 wyjścia cyfrowe: HDMI LPCM, HDMI RAW, SPDIF LPCM and SPDIF RAW.

- HDMI LPCM (2CH): Kiedy HDMI LPCM jest ustawione, Box Office dekoduje audio jako STEREO.
- HDMI LCPM Multi Channel: Kiedy HDMI LCPM Multi Channel jest ustawione, Box Office dekoduje audio jako Multi Channel.
- HDMI RAW: Kiedy HDMI RAW jest wysyłane na wzmacniacz przez kabel HDMI, Box Office wysyła dane w formacie RAW. Wzmacniacz dekoduje dane RAW do systemu wielokanałowego: 5.1 lub 7.1.
- SPDIF LPCM (2CH): Kiedy SPDIF LPCM audio jest wysyłane do wzmacniacza, Box Office dekoduje audio jako STEREO.
- SPDIF RAW: Kiedy SPDIF RAW jest ustawione jako wyjście do wzmacniacza, Box Office wysyła sygnał RAW.
  Wzmacniacz dekoduje dane RAW do systemu wielokanałowego: 5.1 lub 7.1.

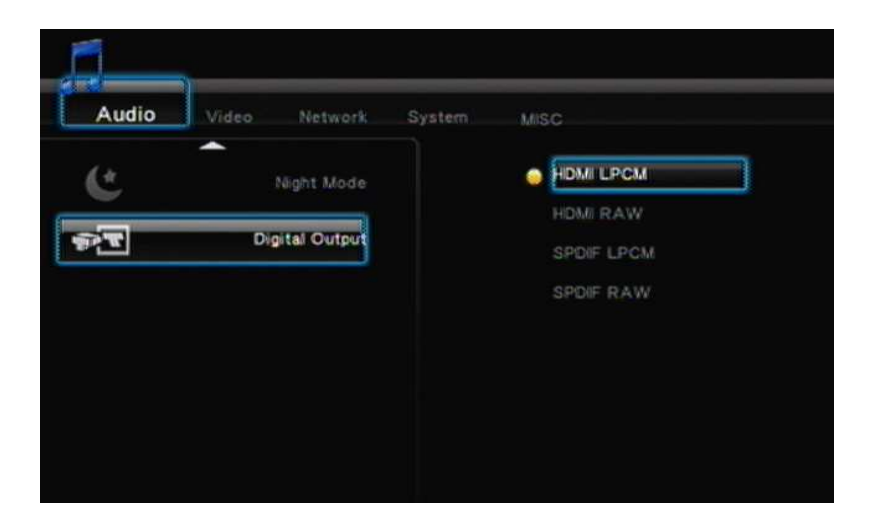

- Jeśli podłączasz przez HDMI Box Office bezpośrednio do TV, wybierz HDMI LPCM (Stereo)
- Jeśli podłączasz przez HDMI Box Office do wzmacniacza, wybierz HDMI RAW lub HDMI LPCM (Stereo)
- Jeśli podłączasz przez SPDIF do wzmacniacza, wybierz SPDIF RAW lub SPDIF LPCM (Stereo)

#### 3.2.3.2 Video

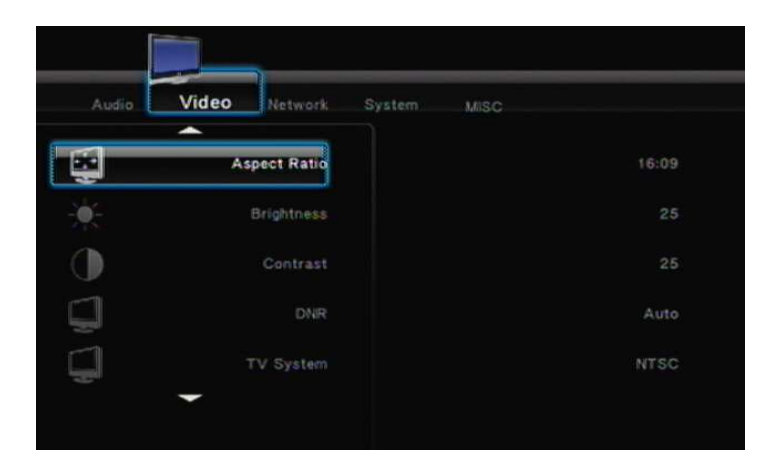

 Aspect Ratio: wybierz opcję odpowiednią dla twojego TV. Pan Scan 4:3, Letter Box 4:3 or 16:9.

Pan Scan 4:3 : to ustawienie dostosuje wysokość obrazu i wstawi czarne pasy po bokach.

Letter Box 4:3 : ustawienie dostosuje szerokość obrazu i wstawi czarne pasy na górze i na dole.

16:9 : Wybierz 16:9 dla TVs które obsługują ten format.

TV System: wybierz odpowiednią rozdzielczość.

| TV System and Resolution | Standard Definition (SD) | High Definition (HD)              |
|--------------------------|--------------------------|-----------------------------------|
| NTSC                     | NTSC 480p                | 720p@60Hz, 1080i@60Hz, 1080p@60Hz |
| PAL                      | PAL 576p                 | 720p@50Hz, 1080i@50Hz, 1080p@50Hz |

- High Definition (HD) jest dostępna tylko przy połączeniu do TV przez HDMI.
- > Po podłączeniu Box Office do TV przez HDMI, urządzenie zaoferuje tylko rozdzielczości dostępne w TV.

#### 3.2.3.3 Network

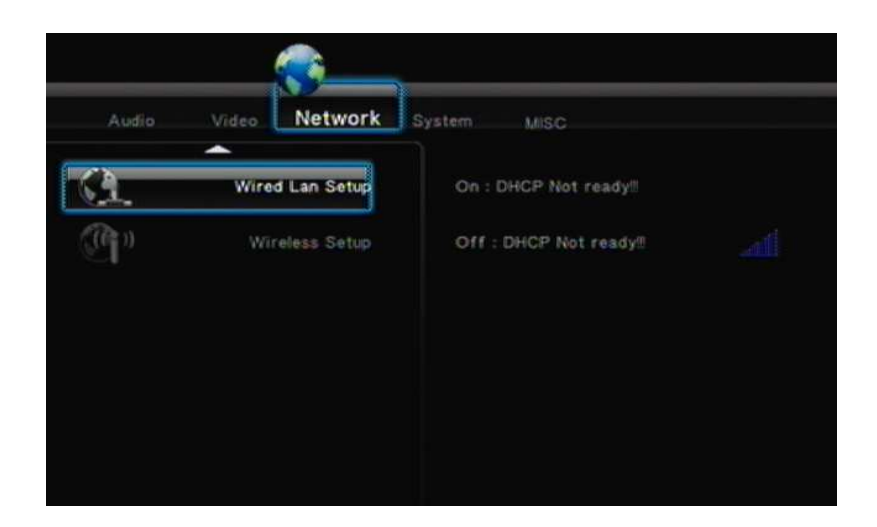

- Ustawienie sieci przewodowej LAN: wybierz odpowiednie ustawienia dla swojej sieci DHCP (AUTO) lub DHCP (Manual). Kiedy używasz routera sieciowego który nadaje automatycznie adres IP, zaznacz DHCP (Auto). W innym przypadku wprowadź adres IP, subnet mask i default gateway.
- Sieć bezprzewodowa (opcja): Wybierz aby określić ustawienia sieci. Podłącz adapter Wi-Fi do Box Office, urządzenie rozpozna adapter Wi-Fi.

- Aby uzyskać najlepsze efekty zalecamy korzystanie z adaptera Wi-Fi Patriot USB 802.11g.
- Kiedy używasz opcji Wi-Fi, Box Office rozpoznaje jedynie WEP z poniższymi ustawieniami: Open system, WPA Personal, or WPA2-Personal.

#### 3.2.3.4 System

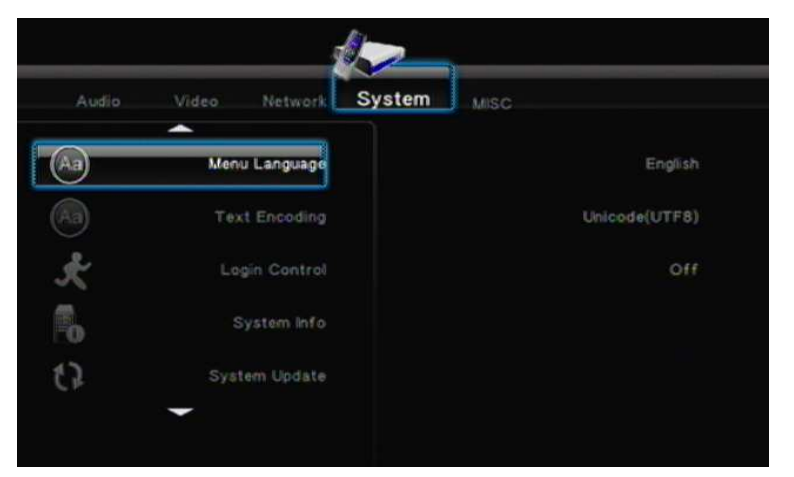

- Język menu: Dostępny jest wybór następujących języków: holenderski, angielski, francuski, niemiecki, włoski, rosyjski, hiszpański i chiński.
- Kodowanie tekstu: To ustawienie jest wykorzystywane do wyświetlania napisów do filmów i komunikatów . Wybierz Unicode (UTF8).
- Login Control: Wybierz "**ON**" aby uaktywnić współdzielenie plików i dostęp do BitTorrent.
- System Info: izywane do udostępniania plików i usług BitTorrent.
- System Update: służy do uaktualnień firmware'u według niżej wymienionych kroków.
  - 1. Skopiuj najnowszy firmware do głównego katalogu na flash drive USB.
  - 2. Podłącz flash drive USB do USB 1 lub USB 2.
  - 3. Wybierz "System Upgrade" i wcisnij "OK" aby potwierdzić.
  - 4. Proces uaktualnienia zajmuje około 5 minut. W trakcie aktualizacji NIE WOLNO wyłączać zasilania Box Office.
  - 5. Po zakończeniu aktualizacji Box Office automatycznie się zrestartuje.
- HDD Format: Jeśli zainstalujesz wewnętrzny dysk 2.5" SATA SSD lub HDD musisz go sformatować. Wciśnij "OK", aby rozpocząć formatowanie.
- Restore to Default: Ta funkcja przywraca ustawienia fabryczne.

#### <u>Box Office Media Player Instrukcja obsługi</u>

3.2.3.5 MISC

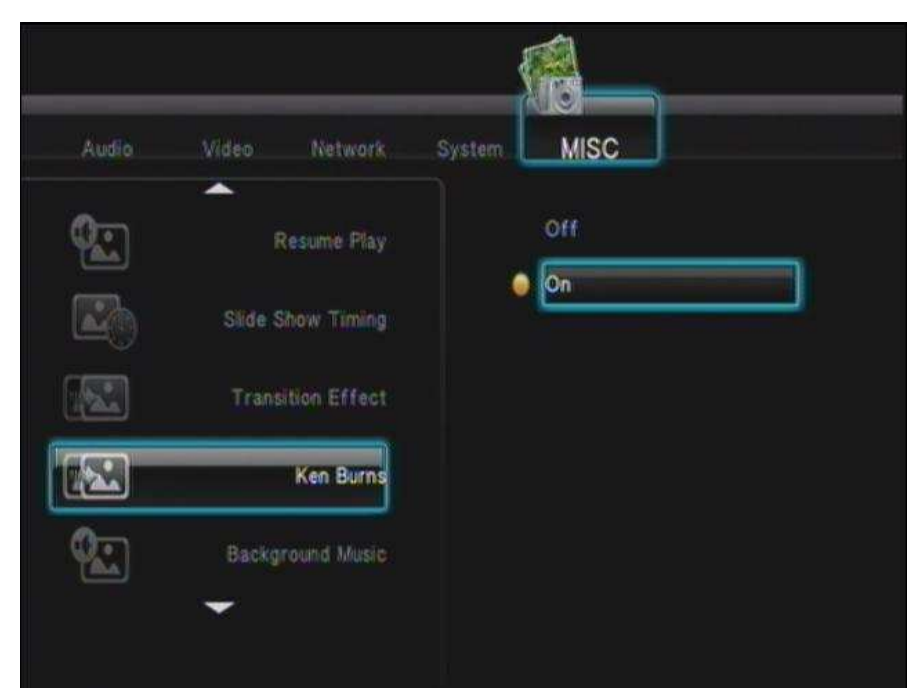

- Resume Play: Ta funkcja włącza lub wyłącza kontynuowanie odtwarzania. Kiedy włączone będziesz mieć możliwość kontynuacji oglądania filmu od momentu wyłączenia urządzenia.
- Slide Show Timing: Ta funkcja ustawia długość wyświetlania każdego zdjęcia. Do wyboru jest: OFF / 2 Sec / 5 Sec / 10 Sec / 30 Sec / 1 Min i 2 Min.
- TransEfekty przejścia: Wybierz efekt przejścia między zdjęciami pokazu.
- Ken Burns: Ta funkcja włącza dodatkowe efekty przejścia.
- Seamless Playback: Funkcja poprawia płynność odtwarzania plików filmów (.ts)
- Background Music: odtwarza wybraną muzykę podczas pokazu zdjęć.
- Screen Saver: Uaktywnia Screen Saver jeśli urządzenie jest niewykorzystywane dłużej niż 5 minut.
- Movie Preview: Ta funkcja włącza lub wyłącza okno podglądu.

# 3.2.4 Browser & Play

Box Office odtwarza muzykę, zdjęcia i filmy z zewnętrznych dysków i pendrajwów USB, źródeł sieciowych (streaming) lub urządzeń sieciowych UPnP lub z wewnętrznego dysku 2.5" (patrz w sekcji 2.2).

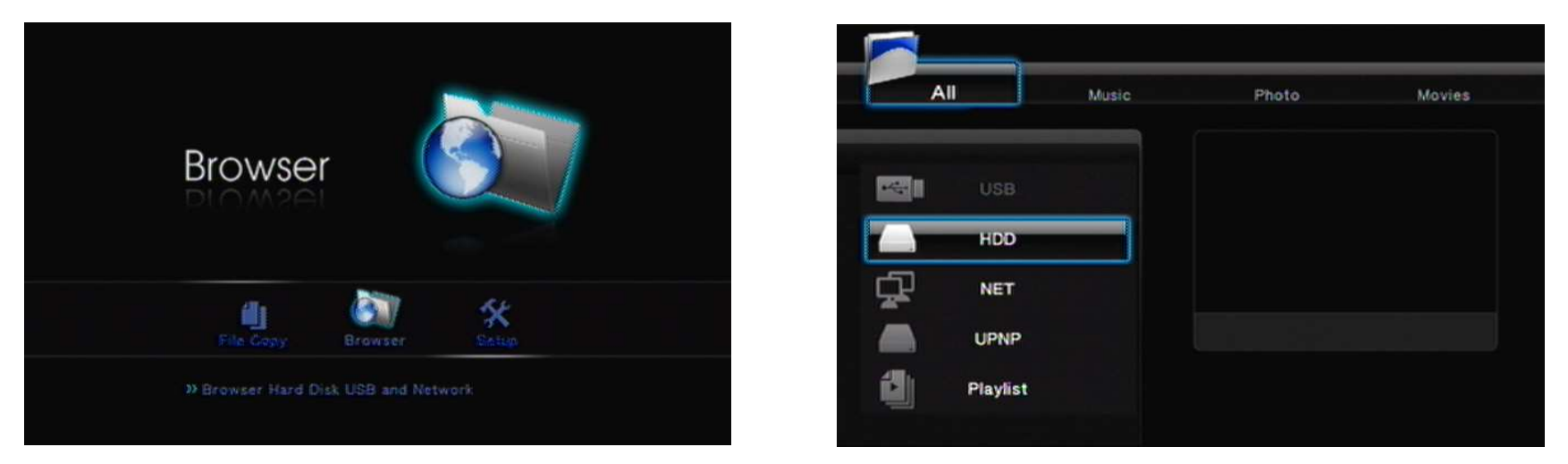

- Po podłączeniu urządzenia USB do Box Office poczekaj kilka sekund, zaświeci się kontrolka USB LED. To oznacza, że urządzenie zostało rozpoznane I możesz przeglądać pliki.
- Użyj klawiszy nawigacji w pilocie (Klawisz 25) aby określić jakie pliki chcesz przeglądać. Na górze ekranu masz do wyboru: wszystkie pliki, muzyka, zdjęcia, filmy. Wciśnij "RETURN" (Klawisz 26) jeśli chcesz powrócić do poprzedniej strony.
- Używając klawiszy góra/dół (Klawisz 25) w pilocie wybierasz źródło przeglądania. Od góry: USB, HDD(wewnętrzny), NET, UPNP lub Playlista. Wciśnij "RETURN" (Klawisz 26) jeśli chcesz powrócić do poprzedniej strony.

# 3.2.4.1 Odtwarzanie filmów

Wybierz "**Movie**s" lub "**All**" aby przeglądać pliki z fimami. Używając klawiszy wyboru w pilocie (Klawisz 25) wybierz plik lub folder i wciśnij "**ENTER**" (Klawisz 7) aby rozpocząć odtwarzanie filmu lub otworzyć folder. Wciśnij "**RETURN**" (Klawisz 26) aby powrócić do poprzedniej strony. Jeśli funkcja podglądu jest aktywna, to film pojawi sie w oknie podglądu. (zobacz w sekcji 3.2.3.5 jak uaktywnić funkcję podglądu)

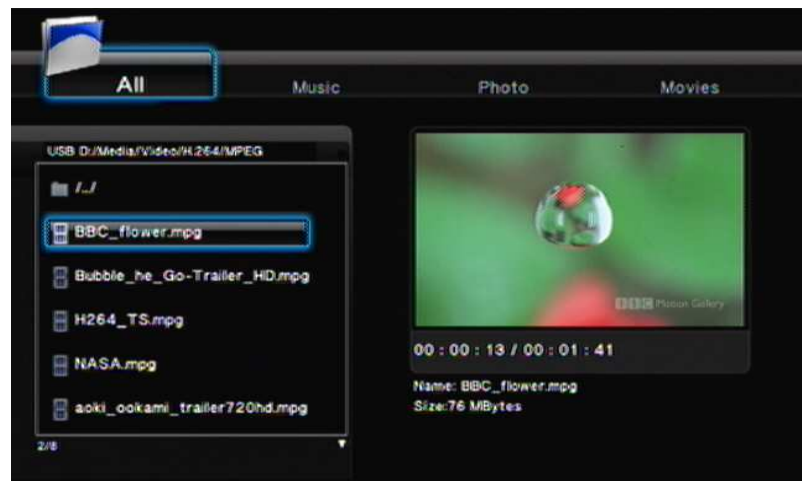

- Wciśnij "**PLAY**" (Klawisz 10) w pilocie by rozpocząć odtwarzanie.
- Wciśnij "STOP" (Klawisz 9) aby zakończyć odtwarzanie.
- Wciśnij "**PAUSE**" (Klawisz 27) aby wstrzymać odtwarzanie.
- Wciśnij "**FF**"lub "**FR**" (Klawisz 29) aby przewijać do przodu (FF0 lub do tyłu (FR)
- Wciśnij "NEXT" (Klawisz 28) / lub "PREV" (klawisz 11) aby zmienić rozdział. (działa, jeżeli film jest podzielony na rozdziały)
- Wciśnij "SUBTITLE" (Klawisz 20) aby uaktywnić lub przełączyć napisy. Box Office obsługuje napisy w formacie srt, sub, smi, idx+sub, ssa, ass. Plik napisów i plik filmu musi mieć tą samą nazwę.

#### <u>Box Office Media Player Instrukcja obsługi</u>

- ♦ Kodowanie tekstu: Wybierz "Unicode (UTF8)" jako ustawienie standardowe. W przeciwnym razie napisy mogą być nieprawidłowo wyświetlane.
- ◆ Time Sync: Możesz poprawić synchronizację napisów.
- ◆ Color: ustawia kolor napisów.
- Size: ustawia rozmiar napisów.
- ◆ Off set: ustawia pozycję wyświetlania napisów.

Użyj klawiszy nawigacji w pilocie (Klawisz 25) do ustawień napisów.

Poziome: ustaw rozmiar napisów.

Pionowe: ustaw pozycję napisów.

|                   | Subtitle      |    |        |   |
|-------------------|---------------|----|--------|---|
| Subtrite          | Subtitle: Off |    |        |   |
|                   | Text Encoding |    |        |   |
| Tion Syra         | Time Sync     |    |        |   |
|                   | Color         |    |        | - |
| Contract Contract | Size          |    |        |   |
|                   |               |    |        |   |
|                   |               | N. | rie de |   |
|                   |               |    |        |   |

- Wciśnij "AUDIO" (Klawisz 3) w pilocie aby wybrać właściwą opcję audio.
- Wciśnij "VOL" +/- (Klawisz 22) aby zwiększyć lub zmniejszyć głośność.
- Wciśnij "**MUTE**" (Klawisz 23) aby wyłączyć dźwięk. Wciśnij ponownie MUTE aby przywrócić odtwarzanie dźwięku.
- Wciśnij "SELECT" (Klawisz 32) aby dodać film do PLAYLISTy.
- Wciśnij "**CONFIRM**" (Klawisz 30) aby potwierdzić zmiany.

#### 3.2.4.2 Odtwarzanie muzyki

Wybierz "**Music**" lub "**All**" aby przeglądać pliki muzyczne. Użyj klawiszy "**Up/Down**" (Klawisz 25) aby wybrać plik lub folder. Wciśnij "**Enter**" (Klawisz 7) aby odtwarzać plik lub otworzyć folder. Wciśnij "**RETURN**" (Klawisz 26) aby powrócić do poprzedniej strony. Kiedy jest podświetlony plik muzyczny informacje są wyświetlane w oknie po prawej stronie.

| All Music                                                                                           | Photo                  | Movies |
|----------------------------------------------------------------------------------------------------|------------------------|--------|
| 58 Dr/Media/MediaPlayerTestFile/Music.<br>   //<br>   [MP3]Track NoO8.mp3<br>   [MP3]Track NoO9.mp3 | track: 9               |        |
| ) [MP3]Track No10.mp3                                                                               | Name: IMP3Track No09 m | >3     |

- Wciśnij "**PLAY**" (Klawisz 10) w pilocie, żeby odtwarzać muzykę.
- Wciśnij "STOP" (Klawisz 9) aby zakończyć odtwarzanie.
- Wciśnij "**PAUSE**" (Klawisz 27) aby wstrzymać odtwarzanie.
- Wciśnij "**FF**" or "**FR**" (Klawisz 29) aby przewinąć do przodu lub do tyłu.
- Wciśnij "REPEAT" (Klawisz 14) aby powtórzyć odtwarzanie tego samego utworu. Wciśnij jeszcze raz, aby odtwarzać ponownie całą muzykę.
- Wciśnij "**VOL** +/-" (Klawisz 22) aby zwiększyć/zmniejszyć głośność.
- Wciśnij "MUTE" (Klawisz 23) aby wyciszyć. Wciśnij ponownie aby przywrócić.
- Wciśnij "SELECT" (Klawisz 32) aby dodać utwór do PLAYLIST-y.
- Wciśnij "CONFIRM" (Klawisz 30) aby potwierdzić wybór.

### 3.2.4.3 Zdjęcia

Wybierz "**Photo**" lub "**All**" aby przeglądać zdjęcia. Użyj klawiszy "**góra/dół**" (Klawisz 25) aby wybrać plik lub folder. Wciśnij "**Enter**" (Klawisz 7) aby wybrać plik lub otworzyć folder. Wciśnij "**RETURN**" (Klawisz 26) aby powrócić do poprzedniej strony. Podświetlone zdjęcie pojawi sie w okienku podglądu po prawej stronie.

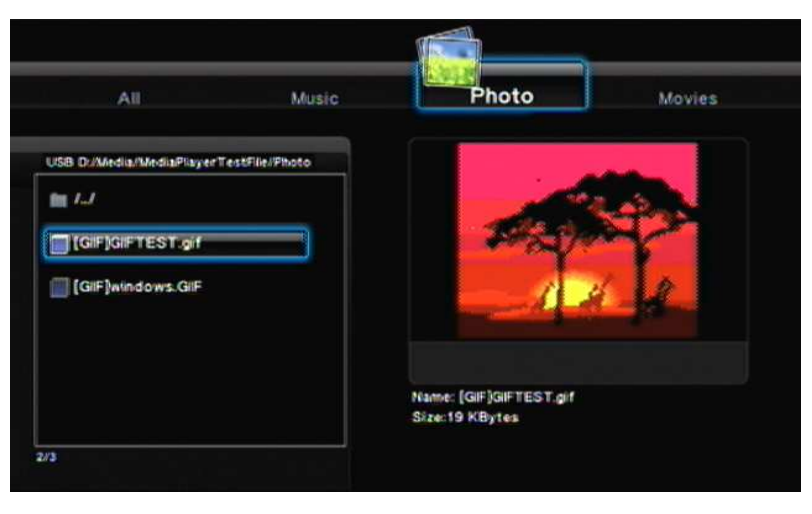

- Wciśnij "**PLAY**" (Klawisz 10) w pilocie aby odtwarzać pokaz zdjęć.
- Wciśnij "**STOP**" (Klawisz 9) aby zakończyć pokaz.
- Wciśnij "**PAUSE**" (Klawisz 27) aby wstrzymać pokaz.
- Wciśnij "VOL +/-" (Klawisz 22) aby zwiększyć lub zmniejszyć głośność. (jeśli odtwarzanie muzyki w tle zostało uaktywnione. Patrz w sekcji 3.2.3.5)
- Wciśnij "SELECT" (Klawisz 32) aby dodać zdjęcie do PLAYLIST-y.
- Wciśnij "**CONFIRM**" (Klawisz 30) aby potwierdzić zmiany.

# 3.2.4.4 Dodawanie plików do PLAYLIST-y

Opcja Playlist tworzy skróty szybkiego dostępu do ulubionych plików. Możesz odtwarzać różne typy plików z jednego miejsca, bez względu na to w którym katalogu są zapisane.

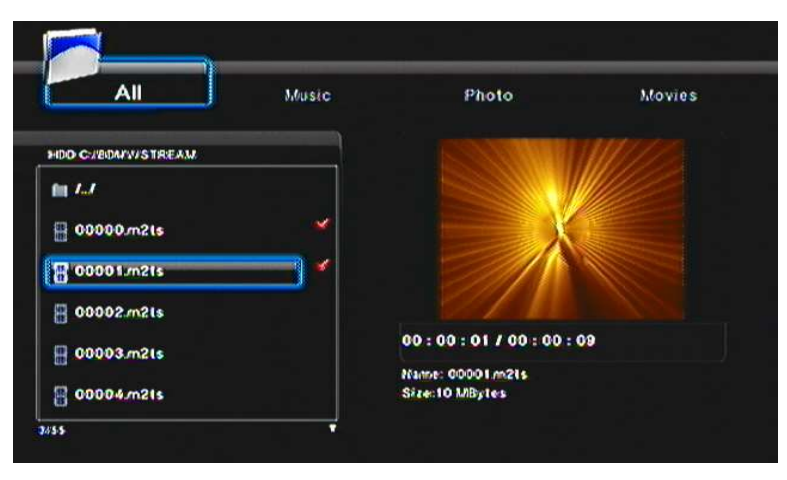

- Open Wybierz plik, który chcesz dodać do PLAYLIST-y.
- Wciśnij "**SELECT**" (Klawisz 32) aby wybrać plik.
- Wciśnij "**CONFIRM**" (Klawisz 30) to aby dodać plik do PLAYLIST-y. Teraz widzisz pliki dodane do PLAYLIST-y.

- Funkcja PLAYLIST jest dostępna wyłącznie jeśli urządzenie jest wyposażone w wewnętrzny dysk 2.5" SATA HDD lub SSD (patrz w sekcji 2.2). Funkcja PLAYLIST nie jest dostępna dla zewnętrznych nośników danych USB.
- > Do PLAYLIST-y można dodawać wyłącznie pliki. Foldery nie mogą być dodawane do PLAYLIST-y.

#### 3.2.4.5 Pokaz slajdów

Podczas wyświetlania zdjęć może być odtwarzana muzyka. Uaktywnij "Background Music" podczas pokazu:

| All Music                       | Photo | Movies |
|---------------------------------|-------|--------|
| HDD C:                          |       |        |
| 1 I.I                           |       |        |
| 180MW                           |       |        |
| 18T/                            |       |        |
| III /System Volume Information/ |       |        |
| 🗇 03.mp3                        |       |        |
| f) 07.mp3 🛛                     |       |        |
| 5/18                            |       |        |

- Idź do "Setup" → "MISC" → "Slide Show Timing" aby określić czas wyświetlania.
- Idź do "**Background Music**" aby określić plik źródłowy muzyki.
- Powróć do "Browser" I użyj klawiszy nawigacji (Klawisz 25) aby wybrać "Music".
- Dodaj pliki muzyczne do PLAYLIST-y. Wciśnij "SELECT" (Klawisz 32) aby zaznaczyć i wciśnij "Confirm" (Klawisz 30) aby potwierdzić zmiany.
- Użyj klawiszy nawigacji prawo/lewo (Klawisz 25) aby wybrać grupę "**Photo**" I wybierz zdjęcia do pokazu.
- Wciśnij "**PLAY**" (Klawisz 10) lub "**ENTER**" (Klawisz 7) żeby rozpocząć pokaz slajdów.

Uwagi:

Jeśli przypisałeś muzykę do folderu, wszystkie pliki zdjęć i muzyki muszą być w tym samym folderze podczas pokazu.

#### 3.2.4.6 Kopiowanie plików

Ta funkcja pozwala kopiować, przemieszczać I kasować pliki między urządzeniami pamięci USB, wewnętrznym dyskiem twardym i zasobami sieciowymi. Wciśnij "**COPY**" (Klawisz 33) aby przejść do menu "**File Copy**".

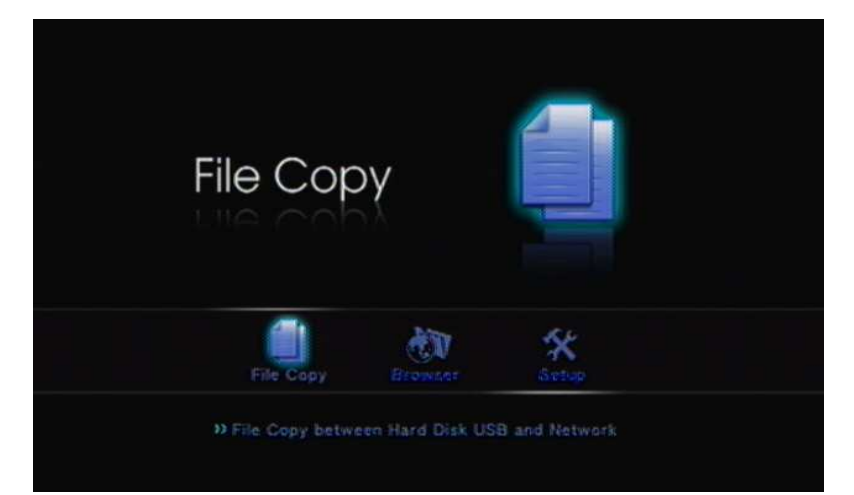

| Source  | Destination |
|---------|-------------|
| Kar USB | USB         |
| нор     | НОО         |
|         |             |
|         | TRASH CAN   |
|         |             |

- Użyj klawiszy nawigacji (Klawisz 25) aby wybrać folder źródłowy i docelowy. Wciśnij "ENTER" (Klawisz 7) aby potwierdzić.
- Wciśnij "ENTER" (Klawisz 7) aby widzieć zarówno źródło jak i folder docelowy.
- Wciśnij "**SELECT**" (Klawisz 32) aby wybrać dane do skopiowania. Wciśnij jeszcze raz aby skasować wybór.
- Wciśnij "**RIGHT**" (Klawisz 25) aby skopiować plik do wybranej lokalizacji. Wybierz "**OK**" lub "**MOVE**" aby skopiować lub przesunąć wybrane dane
- Wybierz "**TRASH CAN**" jako miejsce docelowe, jeśli chcesz usunąć dane.

Uwagi:

Można jednocześnie wybrać kilka plików do przesunięcia lub usunięcia – przy wybranym pliku pojawia się wskaźnik zaznaczenia. Ilość możliwych plików do jednoczesnego przemieszczania zależy od wersji firmware.

# 4. Oprogramowanie do Transcodingu

Aby włączyć funkcję BitTorrent musi być zainstalowany Transcode Server. Ten program znajdziesz na załączonym dysku CD.

#### 4.1 Instalacja I uruchomienie Transcode Server

Uwaga: Aby korzystać z możliwości współdzielenia plików I zarządzania BitTorrent Box Office musi być wyposażony w wewnętrzny dysk 2.5".

Zainstaluj Transcode Server na komputerze PC z załączonego CD (Lecul Uruchom oprogramowanie na PC, wyświetli sie ekran jak poniżej:

| inscode Serve                                                                                                  |                                      |         |                         |                                    |                                                                                                    |
|----------------------------------------------------------------------------------------------------|--------------------------------------|---------|-------------------------|------------------------------------|----------------------------------------------------------------------------------------------------|
| ranscode Status                                                                                                | Net Share Dialog                     | Setting | Event Log               | Service                            | About                                                                                                    |
| Transcoded I                                                                                                   | Length                               |         | frames                  | 10                                 | fns                                                                                                    |
| [                                                                                                    |                                      |         |                         |                                    |                                                                                                    |
|                                                                                                    |                                      |         |                         |                                    |                                                                                                    |
|                                                                                                    |                                      |         |                         |                                    |                                                                                                    |
| <b>K</b>                                                                                                    |                                      |         |                         |                                    | >                                                                                                    |
| the second second second second second second second second second second second second second second second s | CONTRACTOR OF THE OWNER OF THE OWNER |         | A LOW DO NOT THE OWNER. | THE R. P. LEWIS CO., LANSING MICH. | and the second second se |

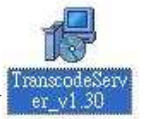

# 4.2 Dodawanie współdzielonych folderów na PC

Dodanie współdzielonych folderów do "NetShare dialog" ułatwi Box Office szybko odnaleźć folder w sieci. Będzie on skatalogowany w dziale "My\_Neighbors".

| nstrute verver                                                         |         | e veral                                                                                                    |       |
|------------------------------------------------------------------------|---------|----------------------------------------------------------------------------------------------------|-------|
| ranscode Status Net Share Dialog Setting   Event Log   Service   About | Transco | Net Share                                                                                                    | at    |
| Share Folder                                                           | Share   | Select a directory to share                                                                                                    |       |
| SharedDocs                                                             | Share   | C:\Downloads                                                                                                    |       |
| Add                                                                    |         | Documents and Settings  Downloads  Downloads  Downloads  Downloads  Downloads  Downloads  MyWorks  MyWorks  NVIDIA  OutLook Mail Folder  Program Files  TIPTOP  TCP  WINDOWS  F 李 桂磁碟 (D.) |       |
|                                                                        |         |                                                                                                    | 取消    |
| OK                                                                     |         |                                                                                                    | OK OK |

Uwagi:

Wybierz folder i kliknij 'OK'. Folder będzie dodany do "NetShare dialog" jako otwarty folder współdzielony (Open Shared Folder) w intranecie.

### 4.3 Połączenie z współdzielonymi folderami i download z BitTorrent

Musisz być podłączony do internetu i Box Office musi mieć nadany adres IP (z serwera DHCP lub stały adres IP). Jeśli adres IP dla Box Office jest ustawiony prawidłowo, zobaczysz adres IP po kliknięciu na zakładkę "**Service**". Jeśli adres IP nie jest widoczny, kliknij "**Scan**" aby odświeżyć adres IP.

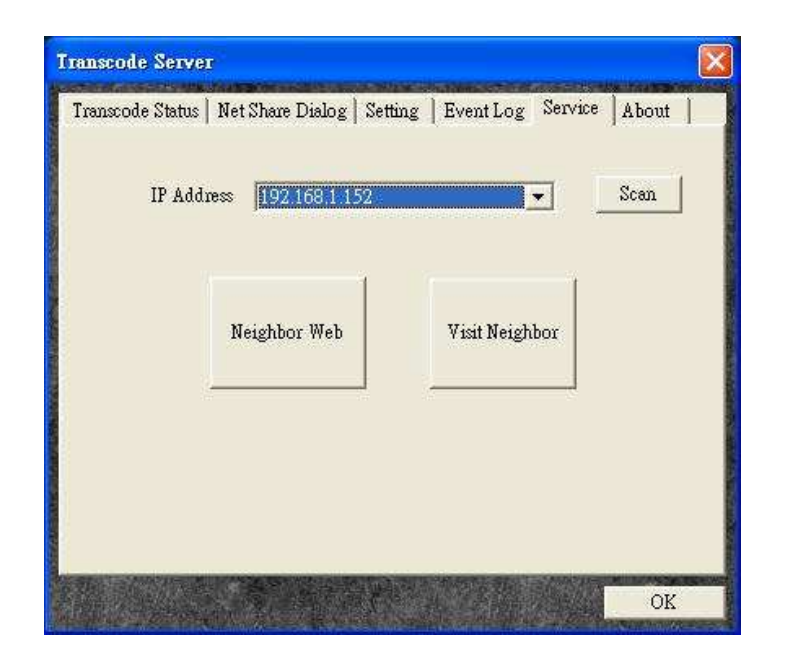

# 4.3.1 Konfiguracja Box Office

Zanim zaczniesz korzystać z folderu współdzielonego lub pobierania z BitTorrent, odtwarzacz musi być skonfigurowany. Idź do głównego menu i kliknij kolejno: "Setup"  $\rightarrow$  "System"  $\rightarrow$  "System Info".

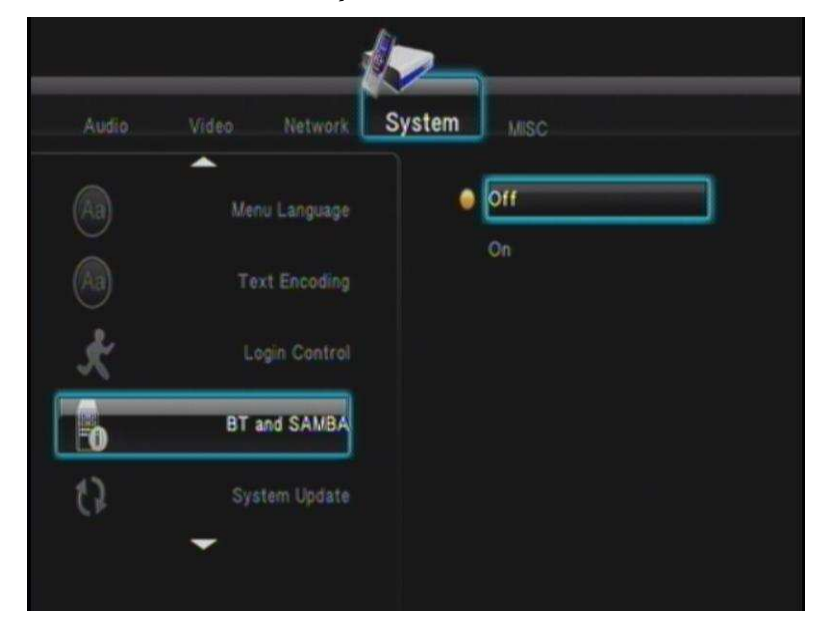

Przesuń podświetlenie na "**BT and SAMBA**" i wciśnij "**Enter**" (Klawisz 7) w pilocie. Masz do wyboru dwie opcje (On/Off). Podświetl "**On**" i wciśnij "**Enter**" aby aktywować funkcję "**BT and SAMBA**".

### 4.3.2 Połączenie z folderem współdzielonym

Kliknij "**Visit Neighbor**" w zakładce Transcode Server. Przeniesiesz się do folderów współdzielonych. Teraz możesz przeglądać pliki które masz na dysku wewnętrznym 2.5" SATA HDD lub SSD.

# 4.3.3 Połączenie z BT Download Management

Kliknij "**Neighbor Web**" w zakładce Transcode Server. Przeniesiesz się do interfejsu pobierania w sieci P2P. Tutaj możesz dodawać/usuwać seedy BT. Jeśli "**Login Control**" jest w ustawieniu "**ON**", będziesz musiał podać login I hasło. Fabryczne ustawienia to **admin** a hasło to **123**.

### 4.3.4 Zarządzanie kontem

Aktywuj "**Login Control**" na Box Office zanim klikniesz na "**Account Management**". Po uaktywnieniu funkcji system będzie domagał sie podania loginu i hasła. Ustawienia fabryczne to:

Account name: admin

Password: 123

Kliknij "Account Management" w zakładce "Neighbor Web" aby zmienić hasło. Kliknij "Enter" to aby zapisać hasło.

| Neighbo | or Web             |  |
|---------|--------------------|--|
|         | Account Management |  |
|         | Setting Password   |  |
|         | Password :         |  |
|         | Password again :   |  |
|         | Enter              |  |
|         |                    |  |

# Często zadawane pytania:

Q: Czy jest miejsce na zamontowanie wewnątrz dysku HDD? A: Tak, można zamontować dysk 2.5" SATAI/ II HDD lub SSD.

Q: Jaka jest maksymalna pojemność dysku HDD obsługiwana przez Box Office?

A: Box Office obsługuje dyski 2.5" HDD do 1TB I można montować dyski wysokoprofilowe 2.5" HDD.

Q: Ile jest portów USB w Box Office?

A: Box Office ma 3 porty USB. Dwa to 6-pin USB 2.0, jeden to 4-pin USB 2.0 do podłączenia komputera desktop.

Q: Jaka jest maksymalna wielkość pamięci pendrive USB obsługiwana przez USB Box Office? A: 128GB.

Q: Jaka jest maksymalna pojemność zewnętrznego dysku USB HDD obsługiwanego przez Box Office? A: 2TB.

Q: Czy Patriot Box Office może być używany jako dysk zewnętrzny?

A: Tak. Podłącz urządzenie z komputerem używając złącza 4 pin USB i upewnij się, że Box Office jest podłączony do zasilania.

Q: Czy Box Office obsługuje tryb HDMI® 1.3 i Audio pass-through? A: Tak, w obu przypadkach.

#### <u>Box Office Media Player Instrukcja obsługi</u>

Q: Czy Box Office ma inne wyjścia audio poza HDMI?

A: Tak. Box Office ma także wyjścia composite i S/PDIF.

Q: Czy można wyłączyć Box Office I dołączone do niego urządzenia USB?

A: Tak. Box Office jest wyposażony w wyłącznik na tylnym panelu. Możesz użyć także przycisku "POWER OFF" w pilocie.

Q: Czy Box Office obsługuje Dolby®?

A: Tak. Dolby ® 5.1/7.1/ TrueHD i DTS<sup>TM</sup> są obsługiwane przez Box Office.

Q: Czy Box Office obsługuje dźwięk w trybie DTS<sup>TM</sup>? A: Tak.

Q: Czy Box Office obsługuje połączenia sieciowe?

A: Tak. Box Office ma wbudowany port 10/100 network na tylnym panelu. Sieć Wireless jest obsługiwana przez opcjonalny adapter, na przykład Patriot USB Wi-Fi® (part # PCBOWAV2-G)

Q: Jakie funkcje sieciowe ma Box Office?

A: Box Office można połączyć z siecią przewodowo lub bezprzewodowo aby przesyłać strumieniowo muzykę, filmy lub zdjęcia, kopiować pliki, pobierać pliki z sieci P2P I odbiera streaming z urządzeń jak Xbox360® lub Playstation® 3.

Q: Jaki adapter wireless USB działa z Box Office?

A: Wiekszość dostępnych na rynku adapterów Wi-Fi® USB będzie działać Box Office. Gwarancję najlepszych efektów masz z Patriot 802.11g USB Wi-Fi® (Part # PCBOWAV2-G)

Q: Czy Box Office obsługuje BitTorrent<sup>™</sup>? A: Tak. Q: Czy Box Office obsługuje downmix? A: Tak.

Q: Czy Box Office obsługuje PAL lub NTSC? A: Tak, obydwa standardy. Ustaw odpowiednią opcję w setup-ie

Q: Czy Box Office obsługuje HDTV?

A: Box Office obsługuje HDTV do 1080p.

Q: Jaki jest format plików na dysku HDD Box Office? A: Box Office obsługuje zarówno NTFS i FAT ale formatuje dysk wewnętrzny do NTFS.

Q: Jaki system plików dla USB obsługuje Box Office?

A: Box Office obsługuje: EXT3, NTFS i FAT16/32.

Q: Czy Box Office obsługuje DLNA®/UPnP<sup>TM</sup>? A: Tak.

Q: Czy moge używać Box Office via sieć do streamingu mediów doPSP, PS3 lub XBOX 360? A: Tak.

Q: Czy Box Office obsługuje sieć wireless?

A: Tak. Konieczny adapter kupowany oddzielnie.

<u>Box Office Media Player Instrukcja obsługi</u>

Q: Czy Box Office pracuje z Apple® Time Capsule®? A: Nie.

Q: Czy mogę przeglądać foldery współdzielone w sieci przez Box Office? A: Tak.

Q: Czy jest opcja "kontroli rodzicielskiej"?

A: Box Office obecnie nie ma takiej funkcji, jednak dostęp do niektórych plików może być zabezpieczony hasłem.

Q: Jakie kodeki video obsługuje Box Office?

A: MPEG1 (AVI/ MKV/ TS/ DAT/ MPG/ MPEG/ VOB); MPEG2 (MKV/ DAT/ MPG/ MPEG/ VOB/ ISO/ IFO/ TS/ TP)/ M2TS; MPEG4 (AVI/ MP4/ MKV/ MOV/ WMV/ ASF); DivX 3/4/5/6, Xvid (AVI/ MKV/ MP4/ MOV) H.264/ AVC TS/ AVI/ MP4/ MKV/ MOV/ FLV)/ M2TS; VC-1 (TS/ AVI/ASF/WMV)/M2TS/ WMV9 (ASF/WMV) REAL VIDEO 8/9/10 (RM/RMVB)

Q: Jaki kodeki audio obsługuje Box Office? A: MP3, MPEG, Dolby® Digital, DTS™, WMA, PCM, LPCM, ADPCM, FLAC, WAV, AAC, RA, OGG, MKA

Q: Jakie formaty plików graficznych obsługuje Box Office? A: HD JPEG, GIF, PNG, BMP, TIF, TIFF

Q: Jakie formaty napisów obsługuje Box Office? A: SRT, SMI, SUB, SSA, IDX+SUB

Q: Jakie są szybkości przewijania w Box Office? A: Box Office obsługuje szybkości: 1X, 2X, 4X, 8X, 16X i 32X.

#### <u>Box Office Media Player Instrukcja obsługi</u>

Q: Czy Box Office obsługuje UPnP<sup>™</sup> streaming software jak na przykład PlayOn! I TVersity?

A: Tak. Przejrzyj nasze forum na stronie patriotmemory.com aby ustawić odpowiednio Tversity lub Playon.

Q: Czy Box Office obsługuje YouTube, Hulu<sup>TM</sup> lub Netflix?

A: Tylko poprzez software firm trzecich, jak PlayOn! i TVersity.

Q: Czy Box Office obsługuje video streaming Hulu<sup>TM</sup>?

A: Box Office obsługuje internet video streaming ze stron jak Hulu<sup>TM</sup> poprzez software firm trzecich. Dwie polecane aplikacje to: http://www.mediamall.com/ & http://tversity.com/

Q: Czy mogę przesyłać pliki do/z Box Office po sieci? A: Tak.

Q: Czy mogę uzyskać dostęp do Box Office po sieci?A: Tak. Pod warunkiem, że w Box office jest zainstalowany dysk HDD.

Q: Czy Box Office obsługuje obrazy ISO? A: Tak.

Q: Czy Box Office obsługuje Blu-ray ISO / HD DVD ISO?

A: W zależności od wersji firmware. Polecamy aktualizację do najnowszej wersji.

Q: Czy Box Office obsługuje Blu-ray playback?

A: Nie. Box Office nie ma optyki do czytania płyt DVD lub Blu-ray.

Q: Czy Box Office ma menu w języku polskim?

A: Nie. Menu jest dostępne w 8 językach. Nie przewiduje się wprowadzenie obsługi menu po polsku.

Q: Czy Box Office obsługuje napisy w języku polskim i z polskimi znakami?

A: Tak. Ale Box Office nie obsługuje napisów w formacie txt. Polecamy zmianę formatu napisów na .srt na przykład przy pomocy programu subtitle tool dostępnego za darmo w Internecie.

Q: Czy można zmienić rozmiar, wielkość i kolor napisów ? A: Tak.

Q: Czy można obracać zdjęcia?

A: Tak. Również powiększać I zmniejszać.

Q: Czy Box Office będzie działał z moim aparatem cyfrowym?

A: Warunkowo – jeśli podłączysz kamerę przez USB jako urządzenie pamięci masowej, Box Office będzie mógł odtworzyć pliki.

Q: Co to jest 'DRM' i czy Box Office obsługuje to?

A: DRM to skrót od Digital Rights Management czyli cyfrowe zarządzanie prawami. Box Office nie będzie odtwarzał plików zabezpieczonych w technologii DRM.

Q: Gdzie znajdę upgrade firmware-u?

A: Pliki można pobrać z: http://www.patriotmemory.com/forums/showthread.php?t=2131

Q: Czy są upgrade-y do interfejsu użytkownika?

A: Tak. Są cześcią upgrade-u firmware.

Wejdź na nasze forum o Box Office HD media player.

http://www.patriotmemory/com/forums